# Como Configurar um Movimento para Emitir MDF-e no TGA Estoque

### Cadastros | Filial

- As configurações de Certificado, Logo da Empresa são as mesmas para NF-e, NFS-e, CT-e e MDF-e.
- Na aba SPED | MDF-e informar o ambiente do MDF-e

## Configurações | Parâmetros | Configurador

Configurar uma série para controle da numeração da MDF-e (cuidado para não configurar a mesma série da NF-e, CT-e caso o cliente já emita esses documentos) e vincular no tipo de movimento.

#### Configurações | Paramâmetros | Tipos de Movimento

- Pasta Identificação
  - $\circ$  Edição da Numeração  $\rightarrow$  Mostra
  - $\circ$  Edição da Série  $\rightarrow$  Mostra
- Pasta Emitente/Destinatário
  - Emitente->Empresa
  - Destinatário->Empresa ou Cliente
- Pasta Dados Fiscais
  - $\circ \quad \text{Tipo de Entrada/Saida} \rightarrow \text{Saída}$
  - $\circ$  Modelo de Documento Fiscal  $\rightarrow 58$
  - $\circ$  Pasta Natureza  $\rightarrow$  Não Editar
  - Pasta Conhecimento de Transporte
    - Tipo de Operação do Conhec.Transp->Emitir MDF-e
    - Tipo do Emitente → Prestador de Serviço de Transporte (caso transportadora) ou Não Prestador de Serviço de Transporte (caso a empresa transporte suas mercadorias)
  - $\circ~$  Pasta Tributação do Item  $\rightarrow$  Não Editar
  - $\circ~$  Pasta Tributação do Movimento  $\rightarrow$  Não Editar
- Pasta Tranporte
  - Habilitar apenas os campos Via de Transporte(modal) e Peso Bruto/Liquido
- Pasta Outros Dados
  - Marcar a opção Permite Salvar Movimento sem ítens

#### Movimento | Vendas / Saídas

Na tela de Movimentos Saídas será possível criar um novo MDF-e preenchendo apenas os campos necessários para emissão do MDF-e, por padrão um movimendo de MDF-e não é necerrário informar itens nem valores.

As opções básicas são:

- Pasta Transporte
  - Informar o campos RNTRC
  - Informar o Valor das Mercadorias
- Pasta MDF-e
  - Informar os Locais de Carregamento, UF de Percurso e Locais de Descarregamento
  - Informar o veículo e Reboque
  - Informar os Motoristas
  - Informar os Documentos Fiscais relacionados (NF-e, CT-e) do manifesto
- Pasta Observação
  - Informar observação que sairá na DANFE do MDF-e

#### Movimento | SPED | Manifesto Eletrônico (MDFe)

Nesta tela será possível gerenciar os movimentos de MDF-e, as opções são: transmitir, consultar protocolo, cancelar, encerrar, imprimir a DAMDFe, enviar e-mail.

I Os status do MDF-e são representados por ícones, que podem ser identificados clicando no botão legenda

Também é possível Editar ou Visualizar o movimento clicando no botão Editar Movimento